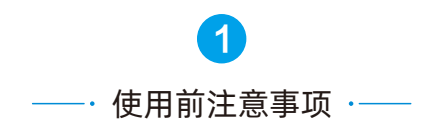

- 1、请使用已安装绑定监护设备的手机号登陆来邦 养老App。
- 2、若您未下载来邦养老App,可联系原安装人在 来邦养老App"我的"中给您分享App安装。

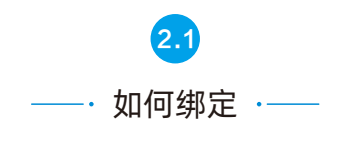

打开来邦养老App,进入"我的-设备安装、绑定、 人员信息录入"。

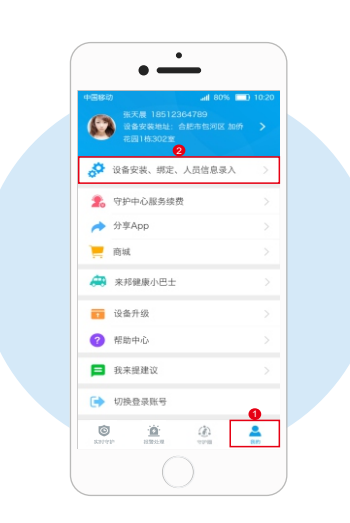

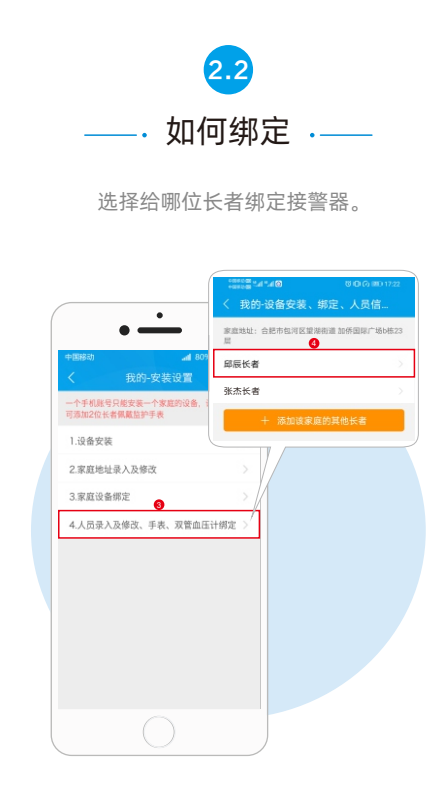

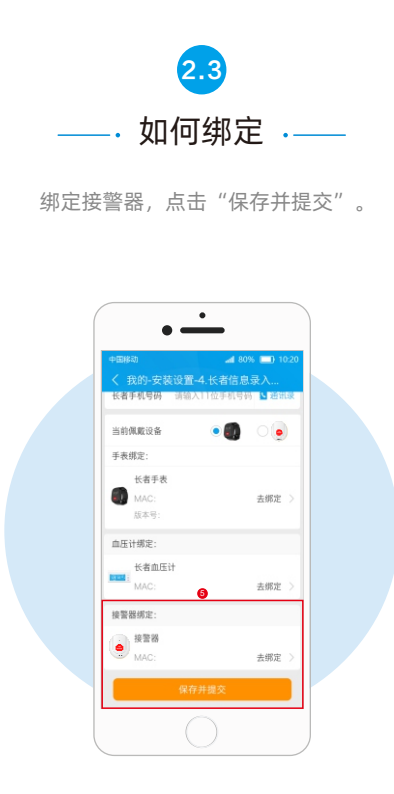

## LonBon来邦

① 来邦科技股份公司
\$\u00e9400-666-2428
\$\u00e9 深圳市 福田区 深南大道7008号阳光高尔夫大厦24楼

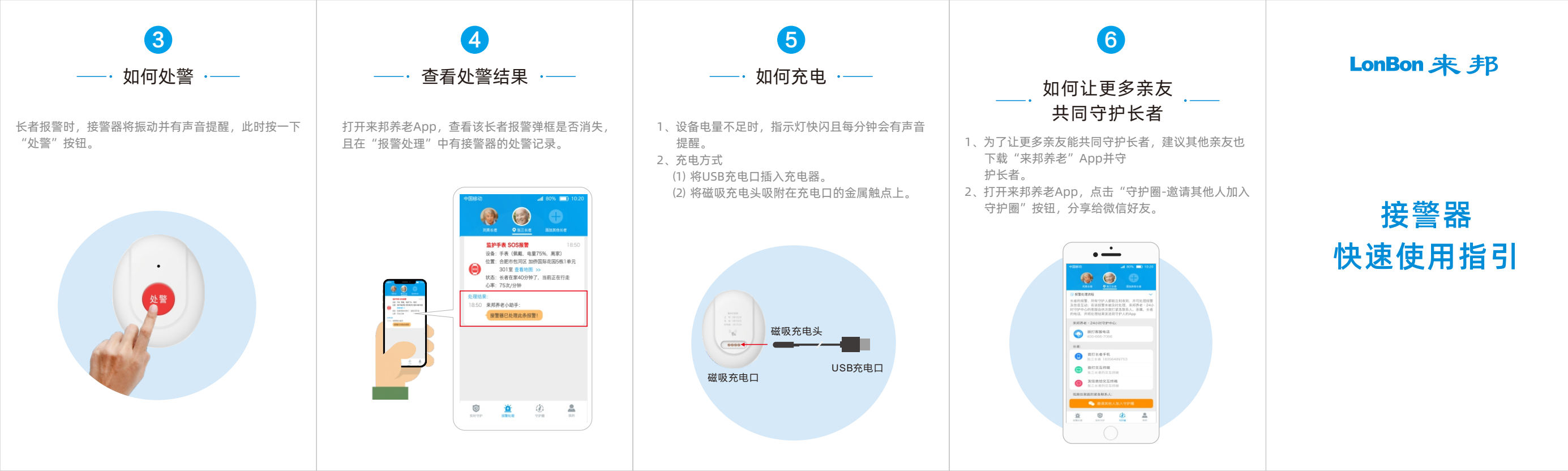